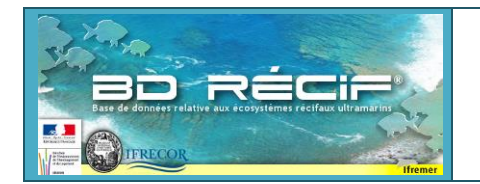

# **BD Récif v3.12.4**

# - EVOLUTIONS -

Cette nouvelle version apporte comme principales évolutions :

- Solution aux problèmes de synchronisation de référentiel suite aux évolutions taxinomiques
- Nouveaux droits par programme : valideur, consultation, consultation intégrale
- Application des moratoires dans BD Récif
- Conservation de différentes configurations de l'ordre des colonnes par programme
- Proposition de synchronisation des données avant dévalidation.

Des vidéos en ligne présentent des démos de ces fonctionnalités : <u>https://quadrige.ifremer.fr/support/BD-</u> <u>Recif/Je-consulte-le-manuel-utilisateur/Je-regarde-des-videos-de-demo</u>

Ce document détaille ces changements dans l'application. La nouvelle version BD Récif 3.12.4 comprend les corrections d'anomalie et les évolutions suivantes :

#### **EVOLUTIONS**

#### Nouvelle gestion des droits par programme

De nouveaux droits sur les programmes sont désormais accessibles :

- Valideur : permet de valider / dévalider / corriger-revalider-exporter des données saisies par d'autres organismes (ex : prestations d'analyse de données / expertises nécessitant de corriger des erreurs dans les données historiques au besoin)
- **Consultation** : permet la synchronisation dans votre BD Récif, puis l'extraction de données de programmes dont vous n'êtes pas producteur de données (ex : besoin d'accès à des données pour une étude, une expertise).
- **Consultation intégrale** : idem que la consultation, mais sur l'ensemble des données du programme, y compris sous moratoire (nécessaire uniquement s'il y a un moratoire sur les programmes concernés).

Afficher l'écran d'administration des programmes et stratégies

Une présentation de ces droits est montrée en image sur la vidéo « Gestion des droits par programme ».

Pour consulter les ayants droits sur les programmes : aller dans Administration > Programmes et stratégies :

# BD Récif - v 3.12.4 [Pas de contexte] Eichier Iransfert Administration Aide Accueil Authentification Configuration Gestion de la base locale Contextes et filtres Programmes et Stratégies Campagnes

►

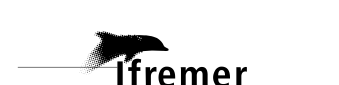

Règles de contrôle Référentiels

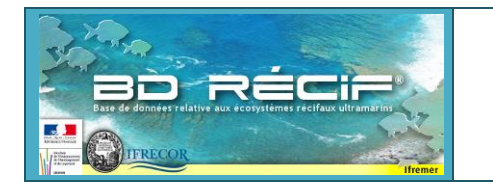

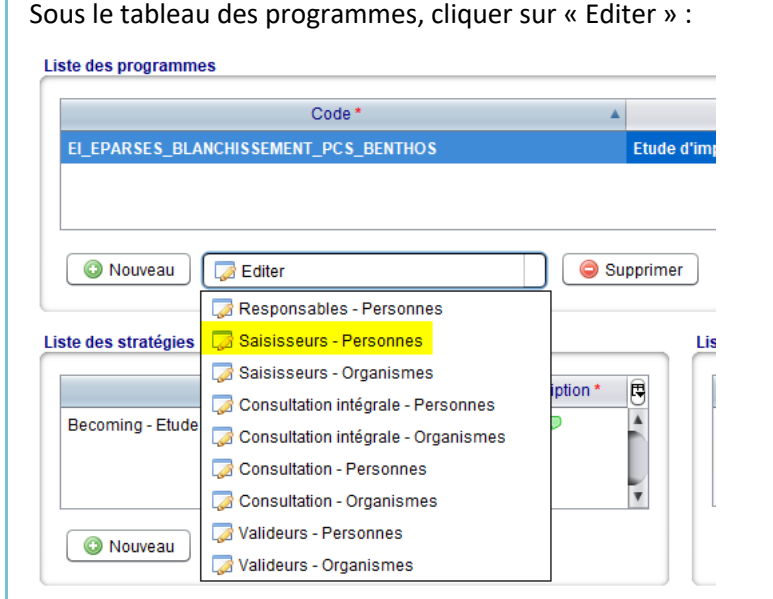

La liste des Personnes ou Organismes ayant le droit sélectionné sont affichés :

| Appliquer un filtre  | Eléments disponibles | Eléments sélectionnés                                              |
|----------------------|----------------------|--------------------------------------------------------------------|
| Nom du filtre        |                      |                                                                    |
|                      |                      | er - VIGIES - Servi<br>er - VIGIES - Servi<br>rer - VIGIES - Servi |
| Sélection            |                      | - GIPRNMR - Grou<br>her - VIGIES - Servi                           |
| Organisme            |                      |                                                                    |
|                      |                      |                                                                    |
|                      |                      |                                                                    |
| Effacer 🔗 Rechercher |                      | •                                                                  |
| 🔀 Fermer             |                      | 📀 <u>V</u> alider                                                  |

La <u>vidéo « BD Récif : nouveaux droits par programme »</u> montre aux responsables de programme comment attribuer un nouveau droit à un utilisateur.

#### Application des moratoires dans BD Récif

Un moratoire est une limitation d'accès aux données d'un programme pour une période donnée (appliquée à la date d'observation), éventuellement restreinte à une liste de station et/ou de paramètres mesurés. En cas de moratoire, ont accès aux données :

- Les responsables du programme : toutes les données du programme
- Les saisisseurs : seulement aux données saisies par leur organisme.
- Les personnes ayant le droit de Consultation intégrale : toutes les données du programme.

En cas de moratoire sur un programme, nous ne pouvez synchroniser les données dans votre BD Récif que si vous avez les droits sur les données. A l'extraction, vous obtenez ce message :

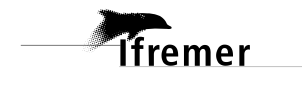

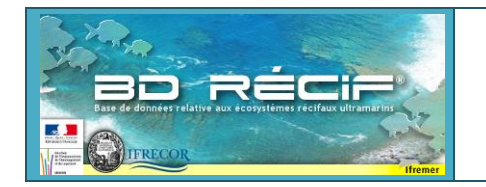

| Γ | Extractic | a complet                                                                                                    | Τ |
|---|-----------|----------------------------------------------------------------------------------------------------|---|
|   |           | Attention, des résultats de mesures sont potentiellement sous moratoire. Pour connaître les modalités d'autorisation d'extraction ou de diffusion, vous devez prendre contact avec le(s) responsable(s) de(des) programme(s) concerné(s) par votre extraction. |   |
|   |           | ОК                                                                                                    |   |
|   | Dans      | le fichier extrait la dernière colonne « Moratoire » indique si la donnée est couverte ou nas nar u                                                                                                    | n |

ans le fichier extrait, la dernière colonne « Moratoire » indique si la donnée est couverte ou pas par un moratoire :

| CE      | CF        | CG        | CH          |
|---------|-----------|-----------|-------------|
| ICAT_   | REPLICAT  | REPLICAT  | Moratoire 🝷 |
| 5,22026 | -21,05566 | -21,05566 | Non         |
| 5,22026 | -21,05566 | -21,05566 | Non         |
| 5,22026 | -21,05566 | -21,05566 | Non         |

Si « Non » (voir <u>vidéo suivante</u>) : la donnée est utilisable et diffusable à des tiers.

Si « Oui » (voir <u>vidéo suivante</u>) : alors vous avez accès à la donnée en raison de vos droits d'utilisateurs. Soyez prudent sur la diffusion de ces données (assurez-vous que le moratoire

est respecté – contactez les responsables de programme au besoin).

| Ajout du commentaire de la ca                 | ampagne dans l'expo            | ort au forr | nat com  | plet                   |         |                |           |
|-----------------------------------------------|--------------------------------|-------------|----------|------------------------|---------|----------------|-----------|
| Un nouveau champ<br>« OBSERVATION_Campagne_co | est présent<br>ommentaires » : | dans        | les      | exports                | au      | format         | Complet : |
| AC                                            | AD                             |             |          | AE                     |         |                | AF        |
| MESURE_Organisme_analyste 🔻                   | OBSERVATION_Campa              | gne 💌       | OBSERVA  | TION_Campag            | ne_com  | nmentaires 💌   | STATION_  |
| Ifremer - DOI - Délégation Océar              | RECIFS ISOLES 2021-leg         | g1-Antsiva  | Co-respo | nsabilité de la        | mission | (Alexis Cuvill | 60010910  |
| Ifremer - DOI - Délégation Océar              | RECIFS ISOLES 2021-leg         | g1-Antsiva  | Co-respo | nsabilité de la        | mission | (Alexis Cavill | 60010910  |
|                                               |                                | -1 A        | <u> </u> | and the first start of |         |                | 00010010  |

Ce champ doit notamment contenir **un lien vers la liste des taxons ciblés** dans le cas des protocoles appliqués sur une liste définie de catégories benthiques ou de familles taxinomiques (ex : CPCe, protocoles poissons...).

Dévalidation : il est nécessaire d'avoir le profil « qualificateur » pour dévalider une donnée qualifiée.

Rappel : la qualification est l'attribution d'un niveau de pertinence scientifique aux données (Bon, Douteux, Faux).

Lorsque vous dévalidez des données, vous pouvez avoir le message : « Attention : Une ou des observations ont été qualifiées [...] ».

De-validation d'une (des) observation(s)

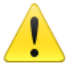

Attention : Une ou des observations ont été qualifiées. Les informations de qualification seront supprimées !

# NE cliquer sur « OK » QUE si vous êtes sûrs de vous (extraire les données d'abord pour vérifier).

→ Ce message vous informe que des données que vous vous apprêtez à dévalider ont été qualifiées et seront « déqualifiées » (retour à l'état « Non qualifié ») si vous confirmez la dévalidation. Si vous ne saviez pas que les données

étaient qualifiées, alors commencez par les extraire de BD Récif : les informations de qualification sont dans les colonnes suivantes (format simple) :

|     | AK                    | AL                 | AM                          |   |
|-----|-----------------------|--------------------|-----------------------------|---|
| ii. | MESURE_Niveau_qualite | MESURE_Date_Qualif | MESURE_Commentaire_Qualif   | Ν |
| 1c  | Niveaux multiples     | 21/09/2020         | Bon : Expertise [Août 2020] |   |
| 1c  | Niveaux multiples     | 21/09/2020         | Bon : Expertise Août 2020)  |   |
| c   | Niveaux multinles     | 21/00/2020         | Ron · Expertise Août 2020)  |   |

 $\times$ 

OK

« MESURE\_Niveau\_Qualite » = Non qualifié (aucune donnée qualifiée)

Bon = les données sont pertinentes pour une analyse (même les valeurs exceptionnelles sont cohérentes)

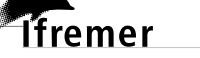

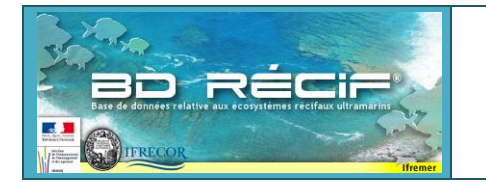

Douteux = les données peuvent être utilisées avec prudence : lire l'explication donnée dans le commentaire de qualification.

Faux = les données présentent une anomalie qui les rend inutilisables pour l'analyse. Ex : erreur dans le processus d'acquisition, erreur de saisie non corrigeable.

Niveaux multiples = toutes les données n'ont pas le même niveau (certaines sont sans doute non qualifiées, ou bien certaines sont bonnes et d'autres douteuses).

- « MESURE\_Date\_qualif » = date à laquelle les données ont été qualifiées (si plusieurs opérations de qualification pour le même jeu de données, alors les dates sont concaténées dans ce champ).
- « MESURE\_Commentaire\_Qualif » = concaténation des différents niveaux de qualification et de leur commentaire associé (expliquant le niveau de qualification attribué).

Si vous obtenez le message : « [...]Vous ne possédez pas le profil de qualification pour dévalider » : c'est parce que vous essayez de dévalider des données qui ont été qualifiées. Or pour cela, il faut être soit Responsable de programme, soit Valideur du programme + profil Qualificateur.

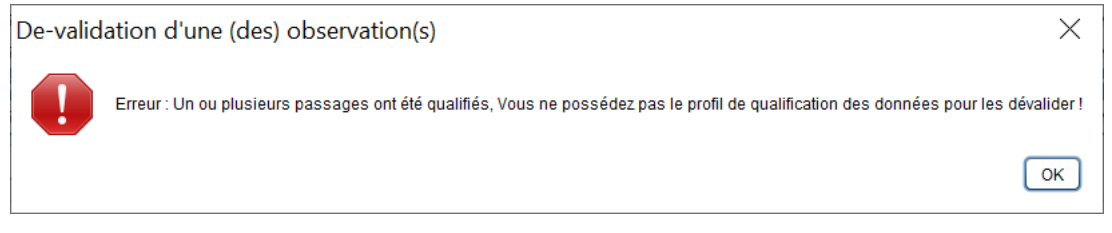

Vous devez alors demander ce profil aux responsables de programme qui feront le lien avec l'assistance BD Récif.

#### Conserver la configuration du tableau de saisie des passages selon le programme sélectionné

Désormais, la liste et l'ordre des colonnes du tableau des observations peut être sauvegardé avec différentes configurations selon les programmes.

#### Ex : Tableau PIT BENTHOS

| 2 | Liste des observations       |                          |                                |            |             |
|---|------------------------------|--------------------------|--------------------------------|------------|-------------|
|   | Programme *                  | Station *                | Numéro                         | Date * 🔺   | Commentaire |
|   | SUIVI_MARTINIQUE_PIT_BENTHOS | 125-P-077 - Rocher du    | MAR29062007RDh - PIT - Benthos | 29/06/2007 | Ģ           |
|   | SUIVI_MARTINIQUE_PIT_BENTHOS | 125-P-040 - llets à rats | MAR07072007IR - PIT - Benthos  | 07/07/2007 | Ģ           |
|   | SUIVI_MARTINIQUE_PIT_BENTHOS | 125-P-035 - Fond Bouc    | MAR14072007FB - PIT - Benthos  | 14/07/2007 | Ģ           |
|   | SUIVI_MARTINIQUE_PIT_BENTHOS | 125-P-042 - Pointe Bor   | MAR15072007PB - PIT - Benthos  | 15/07/2007 | 9           |

#### Tableau HERBIERS :

| 1 | 2/ Liste des observations |                                      |        |            | _ |                    |                  |                        |
|---|---------------------------|--------------------------------------|--------|------------|---|--------------------|------------------|------------------------|
| l | Programme *               | Station *                            | Numéro | Date *     |   | Latitude réelle    | Longitude réelle | Positionnement libellé |
| l | MARTINIQUE_BELT_HERBIE    | 125-P-043 - Baie du Marin            |        | 14/06/2016 |   | 14.451687          | -60.89322        | GPS Garmin Map 84      |
| I | MARTINIQUE_BELT_HERBIE    | 125-P-026 - Corps de Garde Herbier   |        | 15/06/2016 |   | 14.463859          | -60.940099       | GPS Garmin Map 84      |
| I | MARTINIQUE_BELT_HERBIE    | 125-P-075 - Pointe Borgnesse herbier |        | 15/06/2016 |   | 14.452686          | -60.902841       | GPS Garmin Map 84      |
| I | MARTINIQUE_BELT_HERBIE    | 125-P-039 - Caye Pariadis            |        | 17/06/2016 |   | 14.538313          | -60.808984       | GPS Garmin Map 84      |
| I | MARTINIQUE_BELT_HERBIE    | 125-P-016 - Baie des Mulets          |        | 21/06/2016 |   | 14.5714 <b>1</b> 3 | -60.839273       | GPS Garmin Map 84      |
|   | MADTINIQUE DELT LIEDDIE   | 105 D 000 Hat à rate barbier         |        | 04/06/0046 |   | 44 604000          | 60.000004        | OBC Cormin Man 94      |

Quand je passe d'un programme à l'autre, mes colonnes s'affichent ou se masquent toutes seules sans passer par le bouton de paramétrage à droite du tableau :

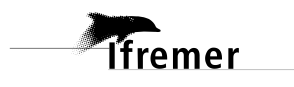

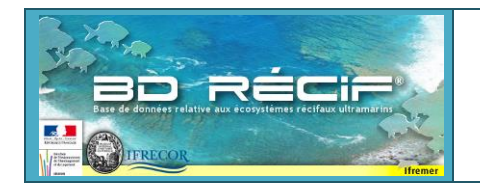

fremer

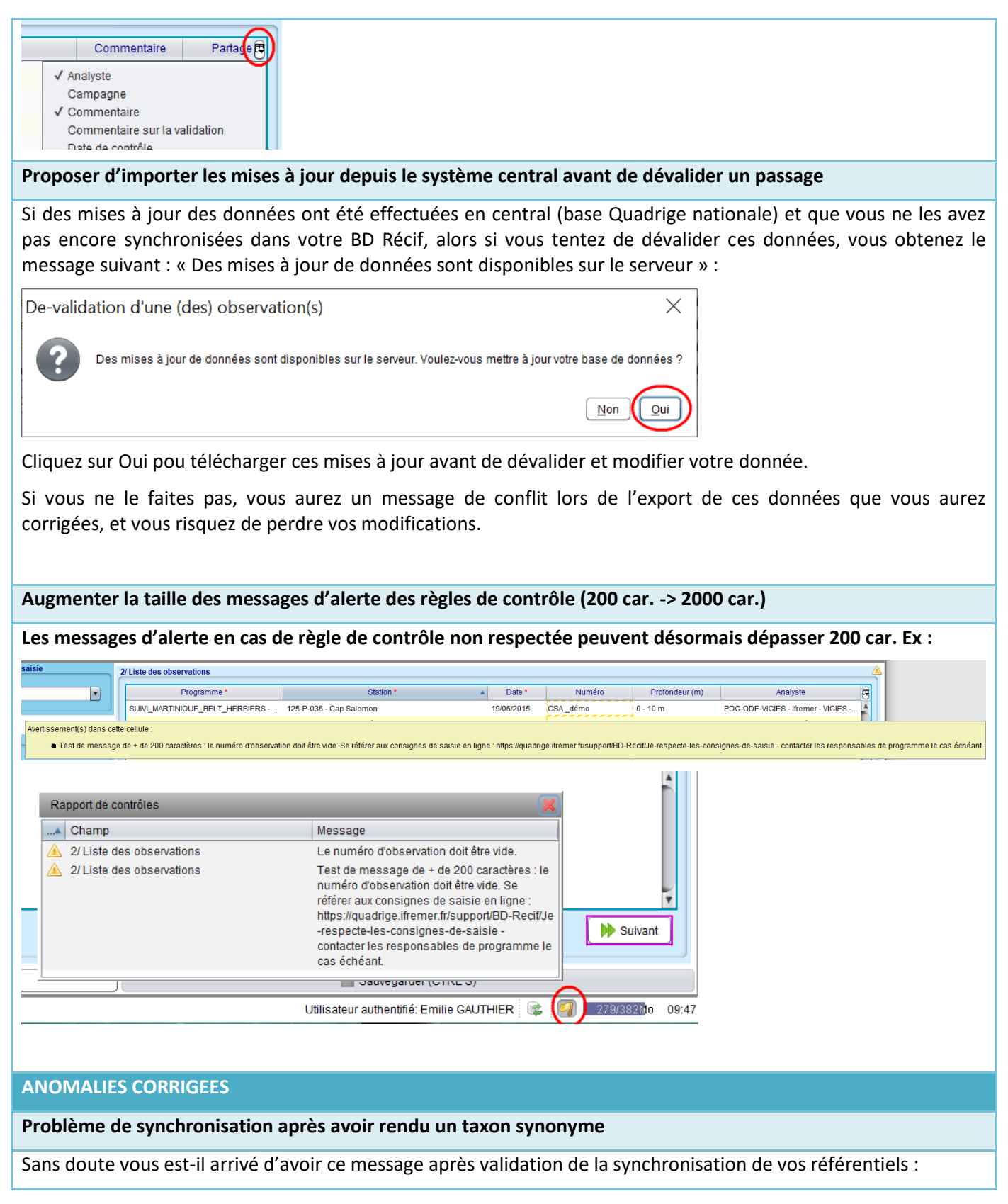

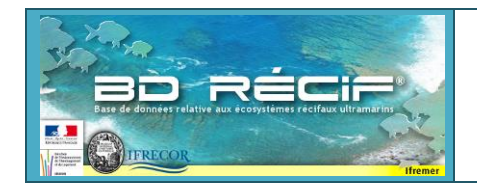

## BD Récif version 3.12.4 Evolutions

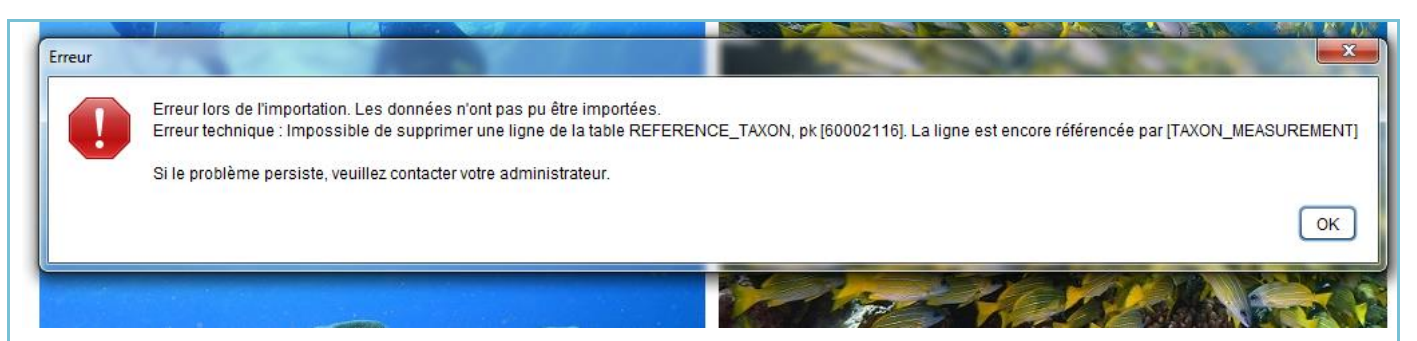

Pour le résoudre, il vous fallait synchroniser tous les programmes de votre BD Récif concernés par ce taxon (dont vous n'aviez pas le nom dans le message), voire envoyer votre répertoire ...\reefdb\data à l'assistance.

**Ce problème est résolu !** Les mises à jour de référentiel taxinomique seront désormais transparentes pour vous : **le taxon que vous avez saisi n'est jamais modifié**. Mais son taxon référent (contenu de la colonne « Taxon » dans les grilles de saisie) peut évoluer au gré des modifications de référentiel taxinomique.

Ex : Chromis fieldi devient synonyme de Pycnochromis fieldi

1) Chromis fieldi est référent et est identifié dans des données BELT poissons : Taxon = Taxon saisi = C. fieldi

| Numéro * | Taxon                          | Taxon saisi           | Abondance (taxons<br>ciblés) (unité) | Classe d'abondance (taxons ciblés) (unité) |
|----------|--------------------------------|-----------------------|--------------------------------------|--------------------------------------------|
| 1        | Chaetodon interruptus (Ahl, 19 | Chaetodon interruptus | 2                                    | 00002-00004                                |
| 1        | Chromis fieldi (Randall & DiBa | Chromis fieldi        | 2                                    | 00002-00004                                |
| 1        | Chromis fieldi (Randall & DiBa | Chromis fieldi        | 3                                    | 00002-00004                                |
| 4        | Obramic fieldi (Pandall & DiPa | Chromic fieldi        | 1                                    | 00001                                      |

2) La Cellule Quadrige rend *Chromis fieldi* synonyme de *Pycnochromis fieldi*, conformément aux référentiels externe nationaux et internationaux :

### WoRMS name details

## 🛨 Chromis fieldi Randall & DiBattista, 2013

| AphialD        | 835087 (urn:lsid:marinespecies.org:taxname:835087)                                           |
|----------------|----------------------------------------------------------------------------------------------|
| Classification | Biota 🚿 🛧 Animalia (Kingdom) 🎽 📩 Chordata (Phylum) 🎽 📩 Vertebrata (Subphylum)                |
|                | > 🟠 Gnathostomata (Infraphylum) > 🚖 Osteichthyes (Parvphylum) > 🌟 Actinopterygii (Gigaclass) |
|                | > Teleostei (Class) > Teleostei (Class) > Contentaria incertae sedis (Order)                 |
|                | > ★ Pomacentridae (Family) > ★ Chromis (Genus) > ★ Chromis fieldi (Species)                  |
| Status         | × unaccepted > superseded combination                                                        |
| Accepted Name  | 📩 🖈 Pycnochromis fieldi (Randall & DiBattista, 2013)                                         |

#### 3) La modification apparaît dans les données BD Récif après synchronisation des référentiels :

| Numéro * | Taxon                                            | Taxon saisi 🔹 🔺       | Abondance (taxons<br>ciblés) (unité) | Classe d'abondance (taxons ciblés) (unité) |
|----------|--------------------------------------------------|-----------------------|--------------------------------------|--------------------------------------------|
| 2        | Chaetodon interruptus (Ahl, 1923)                | Chaetodon interruptus | 3                                    | 00002-00004                                |
| 2        | Pycnochromis fieldi (Randall & DiBattista, 2013) | Chromis fieldi        | 2                                    | 00002-00004                                |
| 2        | Pycnochromis fieldi (Randall & DiBattista, 2013) | Chromis fieldi        | 6                                    | 00005-00016                                |

#### Plus besoin de synchroniser vos données pour voir la modification, plus de message d'erreur !

#### Désormais, le tableau d'ajout de réplicat reprend l'ordre des colonnes du tableau principal des réplicats

Ce problème était visible sur peu de programmes. Il concernait notamment les saisies de données herbiers Antilles. Ex :

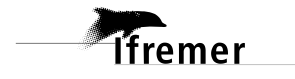

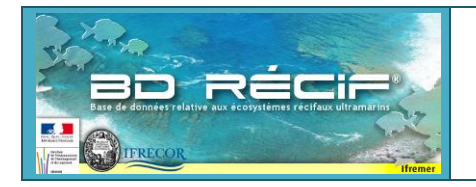

Transect (toute Io...

| / Liste des observations             |                                          |               |                   |                 |               |             |
|--------------------------------------|------------------------------------------|---------------|-------------------|-----------------|---------------|-------------|
| Programme *                          | Station *                                | Numéro        | Date *            | Profondeur (m)  | Ana           | alyste      |
| SUIVI_MARTINIQUE_BELT_HER            | 125-P-039 - Caye Pariadis                | CPA           | 08/06/2015        |                 |               |             |
| SUIVI_MARTINIQUE_BELT_HER            | 125-P-041 - Pinsonnelle                  | PIN - BELT He | 08/06/2015        |                 |               |             |
| SUIVI_MARTINIQUE_BELT_HER            | 125-P-029 - llet à rats herbier          | IRA           | 09/06/2015        |                 |               |             |
| SUIVI_MARTINIQUE_BELT_HER            | 125-P-020 - Baie du Trésor Herbi         | BTR           | 12/06/2015        |                 |               |             |
| SUIVI_MARTINIQUE_BELT_HER            | 125-P-021 - Caye à vache                 | BGA (Banc Ga  | 16/06/2015        |                 |               |             |
| SUIVI_MARTINIQUE_BELT_HERB           | 125-P-036 - Cap Salomon                  | CSA           | 18/06/2015        |                 |               |             |
| SUIVI_MARTINIQUE_BELT_HER            | 125-P-026 - Corps de Garde Her           | CGA           | 22/06/2015        |                 |               |             |
| SUIVI_MARTINIQUE_BELT_HER            | 125-P-075 - Pointe Borgnesse h           | PBO           | 23/06/2015        |                 |               |             |
| SUIVI_MARTINIQUE_BELT_HER            | 125-P-043 - Baie du Marin                | BMA           | 24/06/2015        |                 |               |             |
|                                      |                                          |               | 04400045          |                 |               |             |
| 💿 Nouveau 🛛 💷 Dupliquer              | 🛛 📝 Editer 🔹 Changer Et                  | at 🔡 🥥 Su     | pprimer           |                 |               |             |
|                                      | Ordre de                                 | s paramètr    | es défini dan     | s la stratéo    | jie           |             |
| / Liste des réplicats                |                                          |               |                   |                 |               |             |
| Numéro * 🔺 Moyens<br>d'acquisition * | Longueur Largeur obs<br>transect (m) (m) | s. Cyanobacté | ries Bioturbation | Algues (débris) | Etat de santé | Commentaire |
| 1 Transect (tout                     | e Io 50                                  | 1 0-Absentes  | Moyenne           | Non renseigné   | NA            | P           |
| 2 Transect (tout                     | e Io 50                                  | 1 0-Absentes  | Moyenne           | Non renseigné   | NA            | Ģ           |

1 0-Absentes

Moyenne

Non renseigné NA

Le même ordre doit être respecté lors de la saisie de nouveaux réplicats : c'est désormais le cas :

50

| Programme *                     | Station *                                              | Numéro         | Date *                    | <ul> <li>Profondeur (m)</li> </ul> | Analyste                       | Commentaire        | Pa | Etat     |
|---------------------------------|--------------------------------------------------------|----------------|---------------------------|------------------------------------|--------------------------------|--------------------|----|----------|
| JIVI_MARTINIQUE_BELT_HER        | 125-P-039 - Caye Pariadis                              | CPA            | 08/06/2015                |                                    |                                | 9                  | 0. | 📀 Validé |
| JIVI_MARTINIQUE_BELT_HER        | 125-P-041 - Pinsonnelle                                | PIN - BELT He  | 08/06/2015                |                                    |                                | Ģ                  | 0. | 🕝 Validé |
| JIVI_MARTINIQUE_BELT_HER        | 125-P-029 - llet à rats herbier                        | IRA            | 09/06/2015                |                                    |                                | $\bigtriangledown$ | 0. | 🕝 Validé |
| IVI_MARTINIQUE_BELT_HER         | 125-P-020 - Baie du Trésor Herbi                       | BTR            | 12/06/2015                |                                    |                                | Q                  | 0. | 📀 Validé |
| IVI_MARTINIQUE_BELT_HER         | 125-P-021 - Caye à vache                               | BGA (Banc Ga   | 16/06/2015                |                                    |                                | 9                  | 0. | 📀 Validé |
| IVI_MARTINIQUE_BELT_HER         | 125-P-036 - Cap Salomon                                | CSA            | 18/06/2015                |                                    |                                | Q                  | 0. | 🕝 Validé |
| IVI_MARTINIQUE_BELT_HERB        | 125-P-036 - Cap Salomon                                | CSA _démo      | 19/06/2015                |                                    |                                | •                  | 8. |          |
| IVI_MARTINIQUE_BELT_HER         | 125-P-026 - Corps de Garde Her                         | CGA            | 22/06/2015                |                                    |                                | 9                  | 0. | 🕑 Validé |
| 🗟 Créer des réplicats           |                                                        |                |                           |                                    |                                | ×                  | 0. | 🕑 Validé |
| No                              | mbre de réplicats à créer 3                            |                | Préfixe du r              | éplicat T                          |                                |                    |    | Sui      |
| Moyens d'acquisition *          | Longueur Largeur obs.<br>transect (m) (m)              | Cyanobactéries | Bioturbation Algu<br>(dél | ues Etat de s<br>bris)             | anté Organisme<br>observateur* | Analyste           |    |          |
| Transect (toute longueur, toute | la                                                     |                |                           |                                    | IMPACT-MER                     | IMPACT-MER         |    | Analyste |
|                                 | Ordre des paramètres identique au tableau de réplicats |                |                           |                                    |                                |                    |    |          |
|                                 | C American                                             |                |                           |                                    | Validar                        |                    |    |          |

#### Dupliquer un passage avec ses fils - L'analyste n'était pas prérempli selon la stratégie après saisie d'une mesure

- Demander à dupliquer une observation avec ses données rattachées => L'observation et ses réplicats sont dupliqués sans les résultats de mesures (et sans analyste par défaut) => OK

- Saisir un résultat de mesures sur ce Réplicat : problème : L'analyste n'est pas prérempli par défaut

#### Pb sur les géométries entre les coordonnées du prélèvement et les coordonnées de début du passage

Report d'une correction d'anomalie constatée dans l'application DALI (déchets marins), cousine de l'application BD Récif (partageant le même socle technologique). A notre connaissance, les utilisateurs BD Récif n'étaient pas concernés dans leurs données.

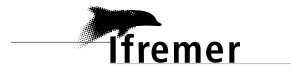